# RUSSIAMET.RU

### СИСТЕМА БЫСТРОГО И УДОБНОГО ПОИСКА МЕТАЛЛА

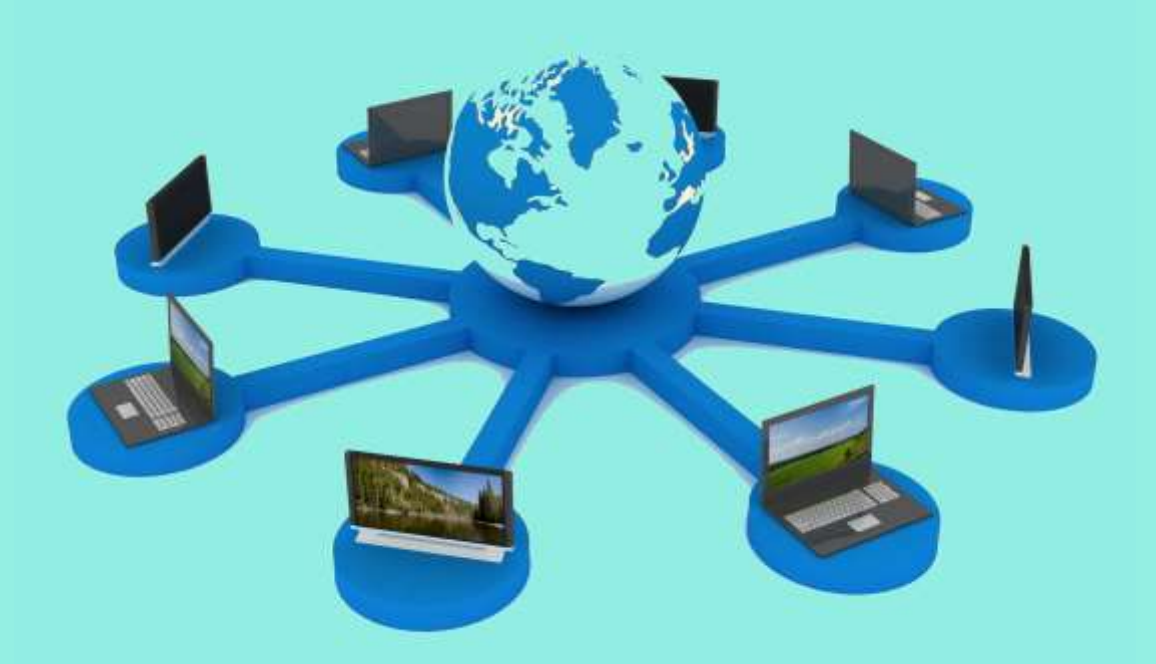

### По всем вопросам обращайтесь:

- . По телефону: +7 495 135-53-15
- E-mail: info@metallplatforma.ru
- . Telegram / WhatsApp: +7 925 139-11-23

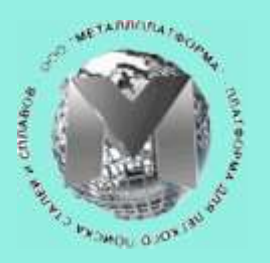

ООО МЕТАЛЛПЛАТФОРМА Система быстрого поиска металла

### Содержание:

- 1. Самый простой поиск металла стр. 1
- 2. Точный поиск металла стр. 2
- 3. Поиск сразу нескольких позиций стр. 2
- 4. Исключение из поиска стр. 4
- 5. Журнал для работы с поставщиками стр. 4
- 6. Работа с корзиной заказов стр. 5
- 7. Работа с разными каталогами поиска стр. 6
- 8. Размещение информации в каталогах стр. 7
- 9. Тарифы на доступ к информации стр. 7

### 1. Самый простой поиск металла

Нужно ввести в каждое из окон с названием «Найти» по одному критерию поиска в удобном для Вас порядке и в каталоге останутся те позиции, которые Вы искали, с информацией по Поставщикам этих позиций.

| ← → C @ Q A metalrossi.ru                                                                                       |                                                                        | *                 |
|----------------------------------------------------------------------------------------------------|------------------------------------------------------------------------|-------------------|
| Свои склады 🚽 НОВЬСТАЛЬ Тел.+7 (495) 7660398 (917) 5005371 - Галина М                                           | ихайловна, (916) 5785562 - Сергей (495)7698206 - склад Свои склады Маш | ково (Московская) |
| Ваедите в каждое из окон по одному критерию поиска в удобном для Вас порядке.<br>Сброс Круг X 12X18H10T X 100мм | ) (х) (Московская ) (х) (Найти                                         | х Найти           |
| Свои склады Предложения Убрать выделение Корзина Сделати                                                        | ь заказ Вход Поиск 🗆 Точный поиск 🗆 Исключить 🚍                        |                   |
| Общая информация                                                                                                | Це                                                                     | ена входящая      |
| Круг 12X18Н10Т 100мм точ 0,66 (41кг) /02-08-2021/                                                               |                                                                        | 330.00 p          |
| Круг 12Х18Н10Т 100мм обточ 0,3+0,34м (45кг) /02-08-2021/                                                        | НОВЬСТАЛЬ Тел +7 (495) 7660398 (917) 5005371 - Галина Михайловна (91   | 6) 1.00 p         |
| Круг 12X18H10T 100мм ТЕМН 0,45м+1,01+1,09 (159кг) /02-08-2021/                                                  | 5785562 - Сергей (495)7698206 - склад                                  | 1.00 p            |
| Круг 12X18H10T 100мм CB 6.12м (381кг) /02-08-2021/                                                              | Свои склалы Машково (Московская)                                       | ).00 p            |
| Круг 12X18H10T 100мм ТЕМН 0.76+0.48+1.11 (147кг) /02-08-2021/                                                   | out chage had be chocked and                                           | ).00 p            |
| Круг 12X18H10T 100мм 2,59\\конавка 13см\\+2,54\\канавка\\ 2,52\\от конц                                         | Вкорзину Email Сайт                                                    | ).00 p            |
| Круг 12X18H10T 100мм 1,27+0,37 (79+21кг) /02-08-2021/                                                           |                                                                        | 330.00 p          |

Не играет роли в какой последовательности Вы вводите запрос и с какого окна поиска начинаете.

Приглашаем к сотрудничеству:

- Перейти к поиску: <u>http://russiamet.ru/</u>
- Запросить доступ или разместить свои остатки: *info@metallplatforma.ru*
- Узнать подробнее: +7 495 135-53-15

### 2. Точный поиск металла

Точный поиск используется, если нужно найти короткую марку стали или нужный размер. Он нужен, чтобы отсекать лишнюю информацию с помощью пробелов. Чтобы перейти в точный поиск нужно поставить «галочку». Если Вам нужно выбрать сталь «40Х» и Вы просто наберете в окне «40Х», то каталог выдаст все строки содержащие данную позицию: сталь 40Х13, 40ХН2МА и т.д., но стоит Вам до и после 40Х поставить пробел " 40Х ", то в каталоге останутся только стали 40Х. То же касается и размеров, если Вы наберете в окне просто 30мм, то каталог выдаст все строки содержащие данный запрос (130мм, 230мм и т.д.) но стоит Вам впереди отделить запрос пробелом " 30мм" и останутся только размеры 30мм.

| ← → C @ O B metallrossii.ru                                                                     |                                                                 | a ang ang ang ang ang 🖈 | 0          |
|-------------------------------------------------------------------------------------------------|-----------------------------------------------------------------|-------------------------|------------|
| Свои склады 🛛 🗸 СПЕЦСПЛАВ ТД Тел.+7 (846) 3004444 Елена Паймур                                  | зина paym@specsplav.ru, info@specsplav.ru Свои склады Самарская |                         | Email Сайт |
| Введите в каждое из окон по одному критерию поиска в удобном для Вас порядке:<br>Сброс ДОХ Х На | йти (х) Найти (Найти                                            | х Найти                 | x          |
| Позиций: 305 Свои склады Предложения Убрать выделение                                           | Корзина Журнал Сообщение Вход Лоиск ТП Искл                     | E                       |            |
| Общая информация                                                                                |                                                                 | Цена входящая           |            |
| 🔲 круг 40Х 30мм горячькатаный /26-07-202 /                                                      | 85 790.00 p                                                     | ^                       |            |
| поковка 40х 30мм / 30х 30х230мм ст. 40х (14кг)                                                  |                                                                 | 76.00 p                 |            |
| 🔲 круг 40Х 30мм горячекатаный /26-07-2021/                                                      | СПЕНСПЛАВ Т.Л. Тел +7 (845) 3004444 Елена Паймуранна            | 90.00 p                 |            |
| Поковка 40Х 30х50°                                                                              | paym@specsplay.ru, info@specsplay.ru                            | ворная                  |            |
| Поставыте "галочку"                                                                             | Свои склады Самарская                                           | 00 p                    |            |
|                                                                                                 |                                                                 | .00 p                   |            |
| поковка В ТОЧНЫИ ПОИСК И ОГСЕКАИТЕ                                                              | В корзину Етан Сайт                                             | 00 p                    |            |
| Пиковка ненужную информацию                                                                     |                                                                 | 76.00 p                 |            |
| □ круг 40X 30м.                                                                                 |                                                                 | 115 990.00 p            |            |
| поковка 40х 30мм, пробелами N                                                                   | 76.00 p                                                         |                         |            |
| 🔲 круг 40Х 30мм сталь сортовая х/т калиорованная /26-07-2021/                                   |                                                                 | 118 090.00 p            |            |
| 🔲 круг 40х 300мм / круг 300 мм ст40х гост2590                                                   |                                                                 | 67.00 p                 |            |

#### Приглашаем к сотрудничеству:

- Перейти к поиску: <u>http://russiamet.ru/</u>
- Запросить доступ или разместить свои остатки: *info@metallplatforma.ru*
- Узнать подробнее: +7 495 135-53-15

### 3. Поиск сразу нескольких позиций

Для того чтобы выбрать сразу несколько позиций при поиске – используйте «+». Рассмотрим на конкретном примере (так всегда быстрее усваивается).

НАПРИМЕР: Нам нужны круги 20мм, 30мм и 50мм 12Х18Н10Т или 08Х18Н10Т с РТ-Техприемкой по ТУ14-1-377.

Вводим в первое окно поиска с надписью "найти" (можно и во второе или третье, не играет роли) - товар, который нам нужен. Так как поставщики при загрузке своих остатков, могут его обозначить прутком или кругом, то мы вносим: круг+пруток. Плюс "+" позволяет выбрать несколько товаров сразу.

Во второе окно поиска с надписью "найти" - вводим сталь, которая нам нужна. Так как поставщики при загрузке своих остатков, могут обозначить такую сталь еще и как ЭЯ1, то мы вносим: о8Х18Н10Т+12Х18Н10Т+ЭЯ1. Плюс "+" позволяет выбрать несколько марок сталей сразу.

В третье окно поиска с надписью "найти" - вводим размеры, которые нам нужны. Мы вносим: 20мм+30мм+50мм. Плюс "+" позволяет выбрать несколько размеров сразу.

В четвертое окно поиска с надписью "найти" - вводим ТУ, которые нам нужны. Мы вносим: 1-377 - часть цифр, которые содержит нужное нам ТУ.

В пятое окно поиска с надписью "найти" - вводим РТ-Техприемку (Авиатехприемку). Так как поставщики при загрузке своих остатков, могут обозначать ее по разному, то мы вносим: АТП+РТТ+РТ-Т+Авиа. Плюс "+" позволяет выбрать несколько вариантов обозначений сразу.

| Свои склады                                                                                                    | @mail.ru, Кокшарова Кристина Свои склады Пермь (Пермский)                                                                             | Email Cair                                                          |
|----------------------------------------------------------------------------------------------------|----------------------------------------------------------------------------------------------------|---------------------------------------------------------------------|
| Введите в каждое из окон по одному критерию поиска в удобном для Вас порядке:           Сброс         крут+пруток         х         18н10т+08x18н10т+эя1         х         20мм           Исключить из поиска:         Сброс         Тульская+Рязанская         х         Исключить         х         Исключить           Позиций:         Свои склады         Предложения         Убрать выделение         Корзи | +30мм+50мм x 1.377 x атп+ртт+рт-т+а<br>очить x Исключить x Исключить<br>ина Журнал Сообщение Вход Поиск ⊡ ТП 22 Искл ☰                | виа x Кайти x                                                       |
| Общая информация<br>Круг 12X18H10T 120мм 14-1-377-72 2590-06 РТ-Т (713,0кг) /02-08-2021/<br>Круг 12X18H10T 130мм 14-1-377-72 2590-06 РТ-Т (101,0кг) /02-08-2021/<br>Круг 12X18H10T 20мм 14-1-377-72 2590-06 РТ-Т (94,6кг) /02-08-2021/<br>Круг 12X18H10T 30мм 14-1-377-72 2590-06 РТ-Т (25,6кг) /02-08-2021/<br>Круг 12X18H10T 50мм 14-1-377-72 2590-06 РТ-Т (111,8кг) /02-08-2021/                               | СПАРТА ТД Тел +7 (342)2565603, 2942842 sparta.perm@mail.ru, Кокша<br>Кристина<br>Свои склады Пермь (Пермский)<br>В корзину Email Сайт | Цена входящая<br>Договорная<br>ворная<br>ворная<br>ворная<br>ворная |

#### Приглашаем к сотрудничеству:

- Перейти к поиску: <u>http://russiamet.ru/</u>
- Запросить доступ или разместить свои остатки: *info@metallplatforma.ru*
- Узнать подробнее: +7 495 135-53-15

### 4. Исключения из поиска

Если по условию запроса, нам нужно исключить из поиска поставщиков Тульской и Рязанской областей, поставим "галочку" в "Искл" и введем в любое окно с надписью "исключить": Тульская+Рязанская. Таким образом можно убирать из выборки любую информацию, которая нам мешает.

| ← → C @ O D metallrossii                                   | n                                                                                | *                   |            |
|------------------------------------------------------------|----------------------------------------------------------------------------------|---------------------|------------|
| Свои склады ~ СПЕЦСТАЛЬСЕРВИС Тел. +7 (49                  | 5) 7716562, (985) 2310571, avdeev@steelser.ru, Сергей Васильевич Свои склады Оди | инцово (Московская) | Еmail Сайт |
| Введите в каждое из окон по одному критерию поиска в удобн | ом для Вас порядке:                                                              |                     |            |
| Сброс Найти Х Найти                                        | х Найти х Найти X                                                                | ти (х) Найти        | x          |
| Исключить из поиска:                                       |                                                                                  | 10-07/0             |            |
| Сброс Тульская+Рязанская х Исключить                       | х Исключить х Исключить х Искл                                                   | лючить Х Исключит   | ь          |
|                                                            |                                                                                  |                     |            |
| Позиции: 13893 Свои склады Предложения                     | Убрать выделение Корзина Журнал Сообщение Вход Поиск 🗆 П                         | З Искл ==           |            |
| Общая информ-                                              |                                                                                  | Цена входящая       |            |
| 🗌 труба 1-3ли 🥄 🥄                                          | :n/пс дл=6,0м, r/к, , теор, вес                                                  | Договорная          | ^          |
| Плист ст.                                                  | 903-15 MMK_727-07-2021/                                                          | 126 410 00 p        |            |
| 🗌 круг 40                                                  |                                                                                  | 85 790.00 p         |            |
| Лист 3 Исключение из поиск                                 | -08-2021/                                                                        | 299 000 00 p        |            |
| 🔲 круг 95.                                                 | СПЕЦСТАЛЬСЕРВИС. Тел. +7 (495) 7716562 (985) 2310571                             | 00.00 p             |            |
| Плист ЭПь                                                  | JCT 19904-90 не приня avdeev@steelser.ru, Сергей Васильевич                      | ворная              |            |
| 🔲 круг AISI304 🔪 🧼 di                                      | n1013 (обточенный) /26 Свои склады Одинцово (Московская)                         | 00.00 p             |            |
| 🔲 труба 530мм эсв бач                                      |                                                                                  | 90.00 p             |            |
| 🔲 труба 530мм эсв 530х8 12000 /26-07-2021/                 | В корзину Email Сайт                                                             | 90.00 p             |            |
| Touto 630444 ace 630×10 10500-11000 /26-07-2021/           |                                                                                  | 122 390 00 p        |            |

#### Приглашаем к сотрудничеству:

- Перейти к поиску: <u>http://russiamet.ru/</u>
- Запросить доступ или разместить свои остатки: *info@metallplatforma.ru*
- Узнать подробнее: +7 495 135-53-15

### 5. Журнал для работы с поставщиками

Для наиболее удобной и эффективной работы с полученной в результате поиска информацией мы создали рабочий Журнал поиска поставщиков металла.

| Введите в каждое из окон по од                                                                                                    | Поставщик        | Контакты                                                                         | E-mail                      | Сайт                          | Общая информация                                                                         | Carses- | <br>10 |
|----------------------------------------------------------------------------------------------------|------------------|----------------------------------------------------------------------------------|-----------------------------|-------------------------------|------------------------------------------------------------------------------------------|---------|--------|
| Сброс круг<br>Позиций: 79 Свои скла<br>Общая информация                                                                                                    | ГАРУС-МК         | Ten.+7 (343) 3555531<br>(32) garus-mk@bk.ru                                      | garus-mk@bk.ru              | http://www.garus-<br>mk.ru    | круг 12х2нвфа<br>(эи712) 350мм / 350<br>ст.12х2нвфа(эи712)<br>1,47/ 1,4 (2,22тн)         | чаити   | <br>X  |
| <ul> <li>крут 12х2нафа (эи712) /</li> <li>крут 12х2нафа (эи712) /</li> <li>крут 12х2нафа (эи712) /</li> <li>крут 12х2нафа (эи712) /</li> <li>крут 12х2нафа (эи712) /</li> </ul>                                | ЛАСМЕТ           | Тел. +7 (351)<br>735-95-71, 735-97-12<br>(16), 735-96-92<br>mail@lasmet.ru Радий | mail@lasmet.ru              | http://www.lasmet.ru/         | круг 12х2нвфа<br>(эи712) 42мм / ф<br>42х215 ту<br>14-1-950-86, гост<br>2590-88 (0,002тн) |         | Î      |
| <ul> <li>круг 12х2нвфа (эи712) 4</li> <li>Круг 12х2НВФА (ЭИ712)</li> <li>круг 12х2нвфа (эи712) 4</li> <li>круг 12х2нвфа (эи712) 2</li> <li>круг 12х2нвфа (эи712) 2</li> <li>круг 12х1нвфа (эи712) 2</li> </ul> | СТАЛЬРЕСУРС 2000 | Тел. +7 (495) 2216120,<br>2216121, (926)<br>2589995,<br>2216121@bk.ru<br>Дмитрий | 2216121@bk.ru               | http://www.steelres.ru        | Круг 12Х2НВФА<br>(ЭИ712) 70мм<br>2730-4260мм (1<br>210,5кг) /02-08-2021/                 | 1       |        |
| <ul> <li>круг ст. 12х2нвфа(зи712)</li> <li>круг 12х2нвфа (зи712) 1</li> <li>круг ст. 12х2нвфа(зи712)</li> <li>круг ст. 12х2нвфа(зи712)</li> </ul>                                                              | TOPFMET          | Ten. +7 (846) 3725310<br>sales@torgmet-<br>samara.ru                             | sales@torgmet-<br>samara.ru | http://torgmet-<br>samara.ru/ | круг 12х1нвфа<br>(эи712) 20мм /<br>12х1нвфа (эи712) г/к<br>d20мм (2кг)                   |         | 1      |

Все очень просто - в процессе поиска нужных позиций металла и поставщиков, Вы отбираете, то, что Вам необходимо в "Корзину", а затем нажимаете кнопку "Журнал" и получаете полный отчет о только по интересующим Вас позициям и Поставщикам.

Примечание: для каждого каталога поиска – своя «Корзина», а значит и свой журнал поставщиков. При выборке за один поиск доступно - до 50 позиций, в случае выбора более 50 позиций - часть информации будет утеряна.

#### Приглашаем к сотрудничеству:

- Перейти к поиску: <u>http://russiamet.ru/</u>
- Запросить доступ или разместить свои остатки: *info@metallplatforma.ru*
- Узнать подробнее: +7 495 135-53-15

### 6. Работа с корзиной заказов

Тоже все просто - в процессе поиска нужных позиций металла и поставщиков, Вы отбираете, то, что Вам необходимо в "Корзину", а затем нажимаете кнопку "Корзина" и получаете возможность отправить заявки напрямую Поставщикам выбранных позиций, для подтверждения наличия и цены. Для отправки заказа, достаточно ввести имя и e-mail.

| $\leftarrow \rightarrow$ C @                      | 🛇 💩 metallrossii.ru                                                                 |             |                  | * 🛛 🕬     |
|---------------------------------------------------|-------------------------------------------------------------------------------------|-------------|------------------|-----------|
| Свои склады 🗸 СПАР                                | РТА ТД Тел.+7 (342)2565603, 2942842 sparta perm@mail.ru, Кокшарова Кристина Свои о  | жлады Пермы | ь (Пермский)     | Етаі Сайт |
| Введите в каждое из окон по од                    | Информация                                                                          | Единиц      | ы Кол-во         |           |
| Сброс 14х17н2                                     | лист 14х17н2 3,5мм / лист 14х17н2 3,5х1000х2000 19903-15,5582-75                    | кг          | - 100 <b>+ ×</b> | Найти     |
| Сброс                                             | Лист ЭИ268-М (14X17H2-М) 2,5мм 14-1-2186-77 19904-90 РТ-Т (397,0кг)<br>/02-08-2021/ | кг          | - 100 + 🗶        | Асключить |
| Позиций: 6 Свои склад                             | лист 14х17н2 1,5мм / 14х17н2 1,5мм (20кг)                                           | кг          | - 100 + ×        |           |
| Общая информация<br>лист 14х17н2 1,5мм / 14       | Организация или Ф.И.О.+:                                                            |             |                  | taa<br>1  |
| Пист ЭИ268-М (14X17Н)<br>Ист ЭИ268-М (14X17Н)     | Иван                                                                                |             |                  |           |
| ист 14х17н2 3,5мм / ли<br>лист 14х17н2 5мм / лист | E-mail*:                                                                            |             |                  |           |
| лист 14х17н2 25мм / лис                           | ivan@ivan.ru                                                                        |             |                  | 1         |

#### Приглашаем к сотрудничеству:

- Перейти к поиску: <u>http://russiamet.ru/</u>
- Запросить доступ или разместить свои остатки: *info@metallplatforma.ru*
- Узнать подробнее: +7 495 135-53-15

# 7. Работа с разными каталогами поиска

Работа с разными каталогами поиска, пожалуй, самое интересное новшество нашей системы поиска. Этот инструмент позволяет значительно расширить сегмент поиска поставщиков и сэкономить время и деньги.

| Свои склады                                                                               | У МЕТАЛЛІСЕРВИС Тел.+7 (812) 3332000, (800) 5551155 contact78@mc.ru Свои склады Санкт-Петербург (Ленинградская)                                                                                                    |                                          | Email Сайт |
|-------------------------------------------------------------------------------------------|----------------------------------------------------------------------------------------------------|------------------------------------------|------------|
| Свои склады<br>Предложения                                                                | по одному критерию поиска в удобном для Вас порядке:                                                                                                    | (х) Найти                                | (×         |
| Неликанды<br>Заводы<br>Метизы и Коепеж                                                    | ои склады Предложения Убрать выделение Корзина Журнал Сообщение Вход Поиск 🗆 ТП 🗆 Искл 🚍                                                                                                    |                                          |            |
| TIIA a ЭТ                                                                                 | и<br>им сталь нерж, никельсодержащая, 2000-6000 г/к 55 /26-07-2021/                                                                                                    | 365 500.00 р                             | ^          |
| Для теста<br>круг AISI304 08X<br>круг AISI316TI 10<br>круг 14X17H2 95<br>круг AISI321 12X | 3H18 60мм сталь нерж, никельсодержащая, 3000 г/к 60 г<br>18H107 70мм сталь нерж, никельсодержащая, 3000 г/к 70 h5<br>IX17H13M2T 80мм сталь нерж, никельсодержащая, 3000 г/к<br>IX17H13M2T 80мм сталь нерж, никельсодержащая, 3000 г/к<br>MM сталь нерж, никельсодержащая, 2000-6000 г/к 95 /26-0<br>B корзину Email Caйt | 00.00 p<br>60.00 p<br>00.00 p<br>00.00 p |            |

Пример быстрого поиска в разных каталогах: Допустим Вам необходимо найти круг 30ХГСА 35мм.

Когда Вы попадаете к нам на ресурс - Вы оказываетесь в каталоге "Свои склады" - это каталог, где размещена информация по организациям только со своими складами.

Вводим в одно окно товар - круг, в другое сталь - зохгса, а в третье размер - 35. В результате мы получаем выборку поставщиков со своими складами, которые готовы нам предложить данную позицию.

Если нас что-то не устраивает или для разнообразия мы можем перейти во второй каталог "Предложения", где мы получим выборку по этому-же товару среди предложений металлоторгующих компаний.

Если и здесь нас что-то не устроило - мы можем перейти в каталог "Неликвиды" и получим предложения заводов и предприятий, у которых этот металл лежит среди излишков и неликвидов.

И в крайнем случае мы можем перейти в каталог "Заводы" и узнать где эту позицию можно изготовить, но предварительно нужно удалить размеры, потому что этот каталог дает результаты поиска только по товару и стали.

#### Приглашаем к сотрудничеству:

- Перейти к поиску: <u>http://russiamet.ru/</u>
- Запросить доступ или разместить свои остатки: *info@metallplatforma.ru*
- Узнать подробнее: +7 495 135-53-15

## 8. Размещение информации в каталогах

Вы можете разместить информацию о Ваших товарах у нас в каталогах или информацию о Вашей организации у нас в системе. Размещение информации в каталогах поиска металла, для компаний со своими складами – бесплатное.

Для размещения необходимо прислать к нам на почту Ваши остатки в формате EXCL, карточку организации и контактные данные менеджера, который будет отвечать за работу с нашей системой поиска.

# 9. Тарифы на доступ к информации

|                  | 1 месяц       | 6 месяцев      | 1 ГОД          |
|------------------|---------------|----------------|----------------|
| До 5 компьютеров | 5 ооо,оо руб. | 21 000,00 руб. | 36 ооо,оо руб. |
| От 5 компьютеров | По запросу    | По запросу     | По запросу     |

Наша компания желает Вам приятной и плодотворной работы в системе быстрого поиска металла. Надеемся, что оказываем существенную помощь в Вашей деятельности и будем рады помочь Вам в решении всех вопросов, которые могут возникнуть при работе в нашей системе.

### По всем вопросам обращайтесь:

- По телефону: +7 495 135-53-15
- E-mail: info@metallplatforma.ru
- Telegram / WhatsApp: +7 925 139-11-23

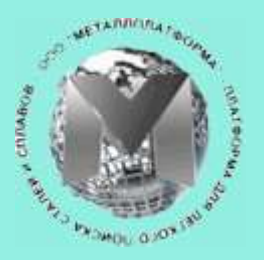

ООО МЕТАЛЛПЛАТФОРМА Система быстрого поиска металла